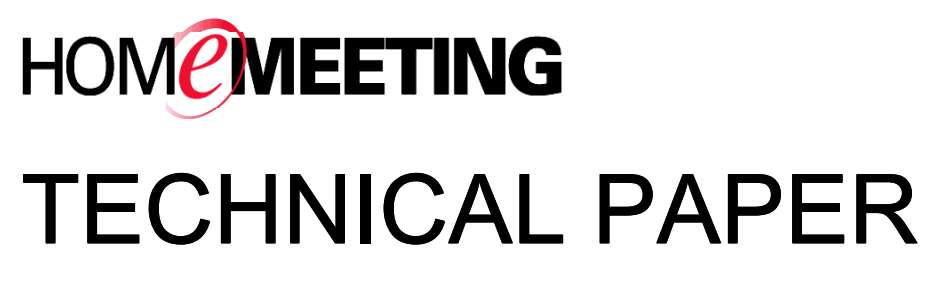

# MMC Installation Guide

May, 2005

A HomeMeeting Inc. Official Document

#### **Disclaimer; No Warranty**

THIS INFORMATION AND ALL OTHER DOCUMENTATION (IN PRINTED OR ELECTRONIC FORM) ARE PROVIDED FOR REFERENCE PURPOSES ONLY. WHILE EFFORTS WERE MADE TO VERIFY THE COMPLETENESS AND ACCURACY OF THIS INFORMATION, THIS INFORMATION AND ALL OTHER DOCUMENTATION ARE PROVIDED "AS IS" WITHOUT ANY WARRANTY WHATSOEVER AND TO THE MAXIMUM EXTENT PERMITTED, HOMEMEETING INC. DISCLAIMS ALL WARRANTIES, INCLUDING WITHOUT LIMITATION THE IMPLIED WARRANTIES OF MERCHANTABILITY, NONINFRINGEMENT AND FITNESS FOR A PARTICULAR PURPOSE, WITH RESPECT TO THE SAME. HOMEMEETING INC. SHALL NOT BE RESPONSIBLE FOR ANY DAMAGES, INCLUDING WITHOUT LIMITATION, DIRECT, INDIRECT, CONSEQUENTIAL OR INCIDENTAL DAMAGES, ARISING OUT OF THE USE OF, OR OTHERWISE RELATED TO, THIS INFORMATION OR ANY OTHER DOCUMENTATION. NOTWITHSTANDING ANYTHING TO THE CONTRARY, NOTHING CONTAINED IN THIS INFORMATION OR ANY OTHER DOCUMENTATION IS INTENDED TO, NOR SHALL HAVE THE EFFECT OF, CREATING ANY WARRANTIES OR REPRESENTATIONS FROM HOMEMEETING INC. (OR ITS SUPPLIERS OR LICENSORS), OR ALTERING THE TERMS AND CONDITIONS OF THE APPLICABLE LICENSE AGREEMENT GOVERNING THE USE OF THIS SOFTWARE.

#### Copyright

Under the copyright laws, neither this documentation nor the software may be copied, photocopied, reproduced, translated, or reduced to any electronic medium or machinereadable form, in whole or in part, without the prior written consent of HomeMeeting Inc., except in the manner described in the documentation or the applicable licensing agreement governing the use of the software.

© Copyright 2005 HomeMeeting Inc 2721 NE 152<sup>nd</sup> Avenue Redmond, WA98052

All Rights Reserved. Printed in the United State

Prerequisites:

- Windows XP Pro or Windows 2000
- Web server: Apache 2 or IIS, <u>http://download.homemeeting.com/tools/apache/</u>
- PHP: 4.3.9 (some modules required), http://download.homemeeting.com/tools/php/
- MySQL: 4.0 or 4.1, <u>http://dev.mysql.com/downloads/mysql/</u>

Please note that this beta release of the HomeMeeting PHP/MMC server installation package is targeted for new installation and for testing purpose only. You are strongly recommended to backup your Apache configuration (httpd.conf) if you have other existing web applications. We are still finalizing "updating" process. Please do not use this beta version to perform customer site installation. Some installation steps may erase previous settings (and your created database may not be preserved). Please feel free to contact HomeMeeting if you have any questions or concerns.

Please note that the current installation procedure cannot handle Chinese (or any other non-English) characters in the full path name. Please make sure that:

- 1. Use an English name account (but still has administrative privilege) to perform installation, and
- 2. Put the installation package under a full English-name path (especially avoiding the "Desktop").

### Installation Steps

This technical guide is for Windows-based MMC installation. Please refer to *MMC Installation Guide: Linux Supplementation* for Linux-based MMC installation.

- 1. Unzip the installation package
- 2. Run Setup\_MMC.EXE
- 3. Click Next to continue
- 4. Click **Yes** to License Agreement
- 5. If there is an existing MMC system on the computer. The installer will ask you whether to keep the existing data and settings. If you choose **Yes**, the current settings in the configuration files will be kept, such as bandwidth and port numbers etc.

| 🔏 Setu                 | ıp 🔀                                                                                                    |
|------------------------|----------------------------------------------------------------------------------------------------|
| Upg                    | rade Existing Server                                                                                                    |
| Setu<br>C:<br>Wou<br>C | up detects that HomeMeeting MMC Server 3.4.2-0 is currently installed at<br>\Program Files\HomeMeeting\MMC Server<br>uld you like to transfer existing data and settings to the new server?<br><u>Yes, transfer existing data and settings</u><br>N <u>o</u> , use new data and settings.                                                                                                |
| 1                      | Note<br>If you want to have a clean installation, you should cancel current installation, uninstall<br>existing server, and then run Setup again.<br>Before Setup upgrades the existing server, Setup will backup current MMC Server to<br>directory "C:\Program Files\HomeMeeting\MMC Server\backup". *** However,<br>recording files will NOT be backed up due to large file size. *** |
|                        | < <u>B</u> ack <u>N</u> ext > Cancel                                                                                                    |

6. The next step is to set up the MySQL server information, including the location (IP address) and the port number of the server, the name of the MMC database, and the "root" account and its password. (Please note that, with the GPL license, MySQL is available free of charge. Users may download the software for free and modify, integrate and distribute it. However, GPL users must abide by the rules of the GPL, which stipulate that if a MySQL-based application is redistributed, the complete source code for this application must also be open and available for redistribution.) Click **Next** to create a database account (and password) to access the MMC database.

| 🔏 Setup                                                                                                    | × |  |  |
|----------------------------------------------------------------------------------------------------|---|--|--|
| MySQL Server                                                                                                    |   |  |  |
| MMC web application uses MySQL to store users and meetings information. Fill out the<br>following fields so that Setup can configure database for you.                                                                            |   |  |  |
| MySQL Server Address                                                                                                    | _ |  |  |
| Enter the MySUL server that MMU should use.                                                                                                    |   |  |  |
| IP Address:  localhost Eort:  3306                                                                                                    |   |  |  |
| Database Name                                                                                                    | _ |  |  |
| Enter the name of database that will store MMC data. Setup will create a new<br>database if it does not exist.                                                                                                    |   |  |  |
| Database Name: mmcdb                                                                                                    |   |  |  |
| Boot Account                                                                                                    |   |  |  |
| Enter MySQL server's root account or a super-user account with administrative<br>privilege. Setup will logon MySQL server use this account and configure MMC<br>database, e.g. create/backup user account, tables, database, etc. |   |  |  |
| User: root Password: *****                                                                                                    |   |  |  |
| < <u>B</u> ack <u>N</u> ext > Cancel                                                                                                    |   |  |  |

7. The **Host** entry specifies that the access can only be from that specific location.

8. Next, create the "root" (administrator) account for the MMC web application. If there is a previously installed MMC system, you may choose to use that existing root account. Please note that this account is set up for MMC administration. This account, by default, **cannot** be used to host (coordinate) a meeting. (If you use this account to start a meeting, you will get "All lines busy" message.)

| 🛃 Setup                                                                                                    |                                                                                                    |  |
|----------------------------------------------------------------------------------------------------|----------------------------------------------------------------------------------------------------|--|
| MMC Ro                                                                                                    | ot Account                                                                                                    |  |
| The new M<br>account for<br>other memb                                                                                                    | MC database does not have any accounts. Setup will create a root<br>you. After the installation, you can login the root account and create<br>er accounts. |  |
| <u>F</u> ull Name:                                                                                                    |                                                                                                    |  |
| <u>E</u> -mail:                                                                                                    |                                                                                                    |  |
| <u>P</u> assword:                                                                                                    |                                                                                                    |  |
| 🔽 Do not i                                                                                                    | nodify the root account in the existing database.                                                                                                    |  |
| Note: The root account is only good for administrative task. Do not use your personal email account since you cannot use this account to launch meetings. |                                                                                                    |  |
|                                                                                                    | < <u>B</u> ack <u>N</u> ext > Cancel                                                                                                    |  |

9. Choose the web server, IIS or Apache, for the MMC web application.

| 掲 Setup                                                                                                    |        |
|----------------------------------------------------------------------------------------------------|--------|
| Web Server                                                                                                    |        |
| Select the type of web server which MMC web application will run on.                                                                                                    |        |
| <ul> <li>Microsoft Internet Information Server</li> <li>Note: This option is disabled because Microsoft IIS is not found.</li> <li>Apache HTTP Server</li> <li>Location of apache.exe:</li> </ul> |        |
| C:\Program Files\Apache Group\Apache2\Bin\Apache.exe                                                                                                    | Browse |
| Location of httpd. <u>c</u> onf                                                                                                    |        |
| C:\Program Files\Apache Group\Apache2\conf\httpd.conf                                                                                                    | Browse |
|                                                                                                    |        |
| < <u>B</u> ack <u>N</u> ext >                                                                                                    | Cancel |

10. If your required PHP extensions are not set up properly, you will see this screen:

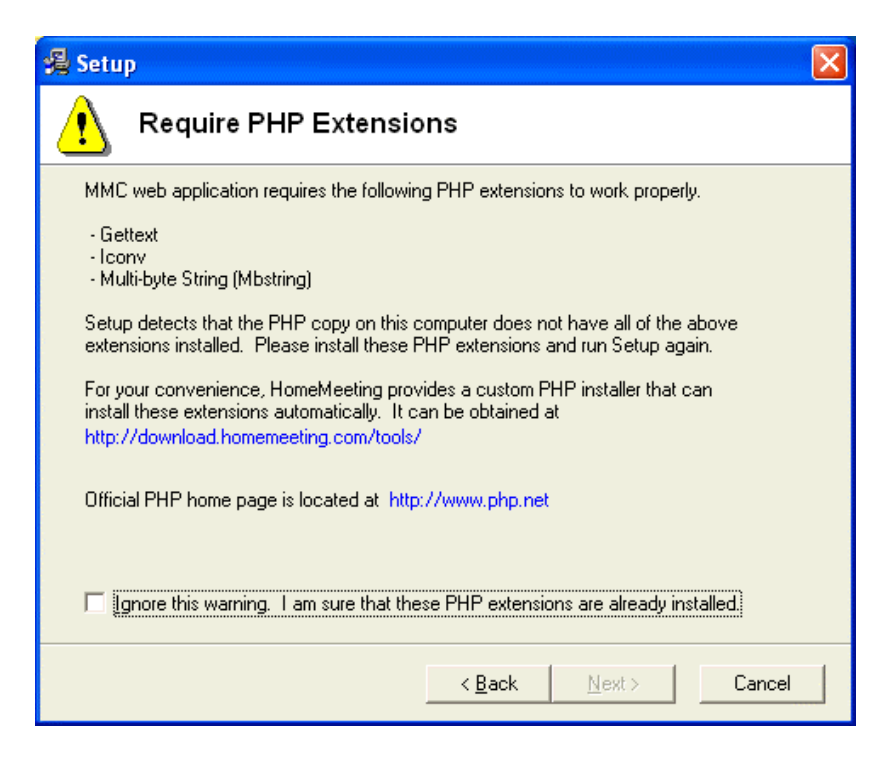

11. Set up virtual directory for MMC web application.

| 🗏 Setup 🔀                                                                                                    |  |  |
|----------------------------------------------------------------------------------------------------|--|--|
| Web Site                                                                                                    |  |  |
| Setup will create a virtual directory (alias) called "mmc," which is linked to MMC web application, for example, http://www.mycompany.com/mmc/ |  |  |
| For servers that host multiple web sites, select the web site where MMC virtual directory will<br>be created.                                  |  |  |
| 0. Default Host - JersenXX.dev.homemeeting.com:80                                                                                              |  |  |
|                                                                                                    |  |  |
|                                                                                                    |  |  |
| $\overline{ullet}$ Do not create or reconfigure virtual directory. Leave the web server as is.                                                 |  |  |
| < <u>B</u> ack <u>Next&gt;</u> Cancel                                                                                                    |  |  |

12. Set up web site URL for MMC web application.

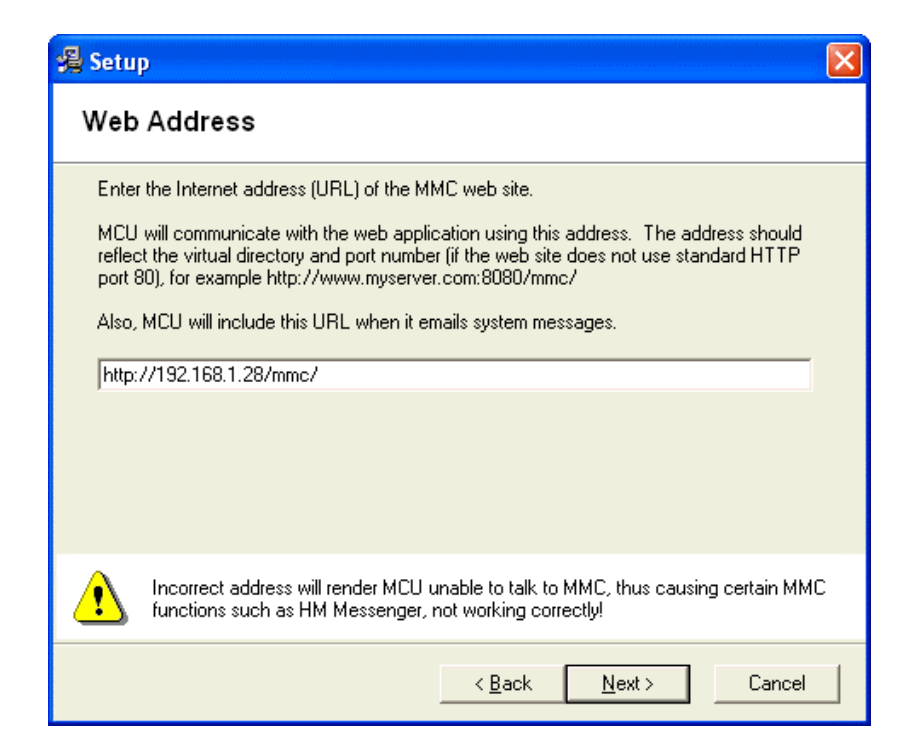

13. Set the outgoing SMTP server. Some outgoing mail server requires password authentication. PHP (web application) and MCU send out emails by connecting to SMTP server. To resolve the limitation, you can set up a virtual SMTP server that can authenticate and relay emails to the corporate or ISP's SMTP server. Refer to the installation of a virtual SMTP sever in this technical guide.

| 😤 Setup                                                                                                    |
|----------------------------------------------------------------------------------------------------|
| Outgoing Email Server (SMTP)                                                                                                    |
| Enter the email server for MMC to use. Because MMC web application sends out e-mails<br>through PHP engine, we need to modify PHP configuration file. However, updating the<br>configuration file will affect *all* PHP applications.<br>Below is the current settings in PHP configuration. Make any changes if necessary.<br>Remember, setup will modify MCU to use the same SMTP settings.<br>SMTP IP Address: mail.homemeeting.com<br>Port Number: 25 |
| Warning<br>This setting will affect all PHP applications running on this machine.<br>Note<br>Consult with your system administrator for the correct values and to see if the<br>SMTP server needs to be configured to accept connections from this<br>computer and to allow mails relayed to Internet.                                                                                                    |
| < <u>B</u> ack <u>N</u> ext > Cancel                                                                                                    |

14. Set up MCU IP and port numbers. If you are using Windows XP, please be sure to enter the JNJ IP (for JoinNet client) in order for messenger to work properly.

| 🛿 Setup                                                                                                    |
|----------------------------------------------------------------------------------------------------|
| Network Settings                                                                                                    |
| IP Binding                                                                                                    |
| Select the address which MCU should bind to. This must be an address on this machine.                                                                                                    |
| Enter the address which will be given to Joinnet clients.<br>This can be an address on this machine or an address<br>of a NAT router.                                                                    |
| Port Binding                                                                                                    |
| Enter the ports which MCU will bind to. MCU can listen to two ports simultaneously.<br>Defaults are 2333 and 443. It is recommended to use port 443 (HTTPS) to reduce<br>firewall/router related issues. |
| MCU's Primary Port: 2333 Alternative Port: 443                                                                                                    |
| Reassign HTTPS Port                                                                                                    |
| If MCU uses 443, web server must be configured to use a different port; otherwise,<br>a conflict will occur. Either MCU or web server will stop working!                                                 |
| Change all existing web sites that are using port 443 to port 8443.                                                                                                    |
| < <u>B</u> ack <u>N</u> ext > Cancel                                                                                                    |

15. Set up the password for the administrator of the MCU meeting server (independent of the MMC web application administrator).

| 🔏 Setup                                                                                   | × |
|-------------------------------------------------------------------------------------------|---|
| MCU System Password                                                                       |   |
| Specify a system password for MCU. You will use this password for accessing MCU remotely. |   |
| C Use the following password                                                              |   |
| (• Transfer the password from existing server)                                            |   |
|                                                                                           |   |
|                                                                                           |   |
| < <u>B</u> ack <u>N</u> ext > Cancel                                                      |   |

16. The MCU meeting server is installed as a service. This option sets up MCU service to start automatically (when the computer restarts) or manually.

| 😼 Setup                                     | X                                    |
|---------------------------------------------|--------------------------------------|
| MCU Automatic Startup                       |                                      |
| Would you like Setup to configure it to sta | rt automatically when Windows start? |
| Yes (recommended)                           |                                      |
| C No                                        |                                      |
|                                             |                                      |
|                                             |                                      |
|                                             |                                      |
|                                             |                                      |
|                                             |                                      |
|                                             |                                      |
|                                             |                                      |
|                                             | < <u>B</u> ack <u>N</u> ext > Cancel |

17. Set up the license file installation option. Agent's may want to issue a new license and include it in the installation package before visiting to your customer's site.

| 🔏 Setup 🛛 🔀                                                                                                    |
|----------------------------------------------------------------------------------------------------|
| Keycode                                                                                                    |
| A keycode is required for MCU to run. If you do not have a keycode, please contact your<br>agent or HomeMeeting Inc. |
| Select the method of installing keycode:                                                                             |
| 🔿 Install keycode later.                                                                                             |
| Transfer the keycode from existing MMC Server.     Server.                                                           |
| C:\Documents and Settings\jersen\Desktop\MMC 3.4.2-0\keycode.xm Browse                                               |
|                                                                                                    |
|                                                                                                    |
|                                                                                                    |
|                                                                                                    |
|                                                                                                    |
| < <u>B</u> ack <u>N</u> ext > Cancel                                                                                 |

18. Click Next to start installation.

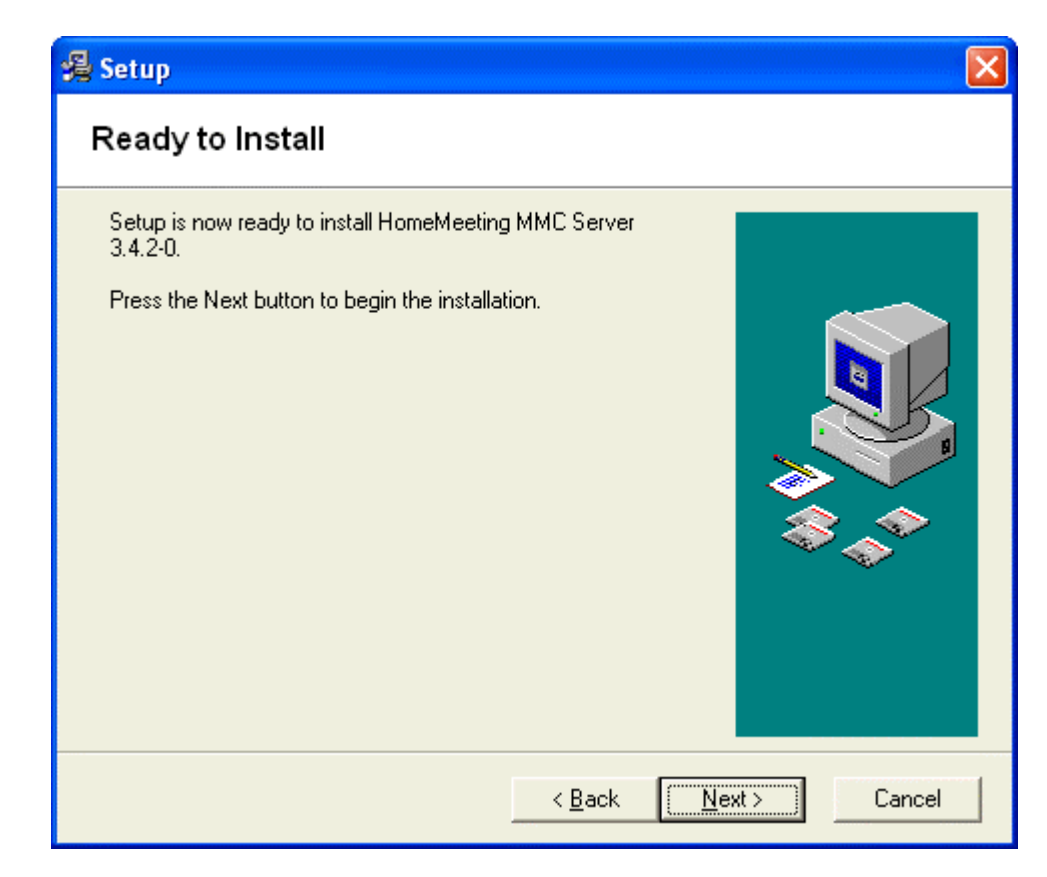

During installation, if you do not stop the Apache HTTP server prior to the installation process, the installer will ask you to stop the Apache server. It will be restarted after the installation.

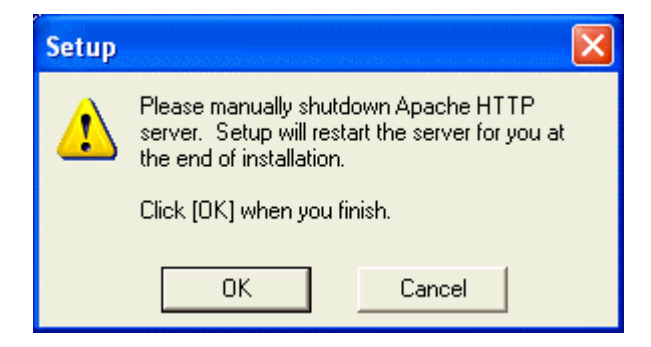

A "Congratulation" message shows up if everything goes well. If not, examine the error message. Most commonly error message is that the keycode has already expired.

| 🖧 Setup                                                                                                    | × |
|----------------------------------------------------------------------------------------------------|---|
| Congratulation!                                                                                                    |   |
| HomeMeeting MMC Server 3.4.2-0 is successfully installed.<br>Below is the log entries recorded by MMC Server. Please read the FAQ guide or contact<br>your agent for more information.                                                                                                    |   |
| Mon Apr 25 13:26:05 service mode: run as service<br>Mon Apr 25 13:26:06 reserved connection: 100, reserved out connections: 100<br>Mon Apr 25 13:26:06 sip startup succeeds, supported version range: 2.1 -> 2.2<br>Mon Apr 25 13:26:06 mmc request without encryption<br>xml version="1.0" encoding="utf-8" ? <msgr_request><query_url internal_id="" type="&lt;br">Mon Apr 25 13:26:06 mcu service started<br/>Mon Apr 25 13:26:06 mcu launched (version 3.4.2)(built on 03/01/2005)<br/>Mon Apr 25 13:26:06 available phy_mem 142332(of 522456)KB; v_mem 873756(of 127<br/>Mon Apr 25 13:26:06 download file: connecting to server mcuupdate.homemeeting.com<br/>Mon Apr 25 13:26:06 download file: connected with server mcuupdate.homemeeting.co<br/>Mon Apr 25 13:26:06 download file: connected with server mcuupdate.homemeeting.co<br/>Mon Apr 25 13:26:06 mmc web communication thread(user auth) starts<br/>Mon Apr 25 13:26:06 mmc web communication thread starts</query_url></msgr_request> |   |
| < <u>B</u> ack <b><u>Finish &gt;</u> Cancel</b>                                                                                                    |   |

## Installing a Virtual SMTP Server

Some outgoing mail server requires password authentication. PHP (web application) and MCU send out emails by connecting to SMTP server. These applications can execute simple SMTP commands, but are not capable to perform authentication. To resolve the limitation, we can set up a virtual SMTP server that can authenticate and relay emails to the corporate or ISP's SMTP server.

- Install Microsoft SMTP Service (Not available in WinXP Home Edition).
   Go to Control Panel → Add Programs → Add Windows Components
  - Double-click Internet Information Services component, select SMTP Service subcomponent
- Set authentication and relay settings of the SMTP Service. Properties of the service is located in Administrative Tools → Internet Services Manager → right click Default SMTP Virtual Server → choose Properties
  - Select Delivery tab → click Outbound Security button → select Basic authentication, enter user name and password of a valid email account for authentication. Check TLS encryption option if your corporate/ISP's SMTP server requires secure communication.
  - $\circ$  Select **Delivery** tab  $\rightarrow$  click **Advanced** button, for **Smart host** entry, enter IP address of your corporate/ISP's SMTP server
  - Make sure the SMTP virtual service is running, not stopped.

- Configure MCU to send emails through the virtual SMTP server. MCU configuration is stored in {MMC-folder}\mcu\configm.ini file
  - o For the email\_server entry, enter localhost, 25
  - Make sure the **email\_notifiy\_sender** and **admin\_email** entries have valid email address.
  - Restart MCU service to reflect the changes.
- Configure PHP to send emails through the virtual SMTP server. PHP configuration is stored in {win-dir}\php.ini file
- In mail function section, SMTP entry, enter localhost

#### Testing the MMC System

Launch web browser and go to <u>http://server\_ip/mmc</u>/. Here, "server\_ip" denotes the IP address of the server on which MMC is installed. For example, in the previous example where MMC and MCU are installed in the same hardware, this URL becomes <u>http://192.168.1.81/mmc</u>/. *The first time web server runs, it takes a while for initialization*. After a few seconds, you shall see the home page of MMC:

| 🛎 HomeMeeting MMC - Microsoft Internet Explorer                                                                                                    |                                                                                                    |
|----------------------------------------------------------------------------------------------------|----------------------------------------------------------------------------------------------------|
| <u>File Edit View Favorites Tools H</u> elp                                                                                                    | Links                                                                                                    |
| ← Back ← → → 🙆 😰 🖓   @ Search 🔝 Favorites <a>(@ Med)</a>                                                                                                    | ia 🍪 🖏 🎒 🖬 🗒                                                                                                    |
| Address 🕘 http://192.168.1.81/mmc/portal.php                                                                                                    | ▼ ∂₀₀                                                                                                    |
| Multimedia.                                                                                                    | Home   Register   Sign-in   English                                                                                                    |
| Messaging<br>Center                                                                                                    | Meeting Server Online                                                                                                    |
|                                                                                                    | Meeting betver online                                                                                                    |
| Guest                                                                                                    | Apr 28 (03:03 PM) PD1                                                                                                    |
| JoinNet provides an effective solution to online multin<br>Internet or from corporation's Intranet, using a dial-u<br>meetings with your customers and colleagues wheney<br>looking for is not online, you can even leave a multim | nedia conferencing. Whether you are connected from<br>p or broadband connection, you can have real-time<br>ver you want, wherever you are. If a person you are<br>edia message! |
| Sign In                                                                                                    | User Directory                                                                                                    |
| E-mail: admin@homemeeting.com                                                                                                    | Search                                                                                                    |
| Password:                                                                                                    |                                                                                                    |
| Submit                                                                                                    |                                                                                                    |
| Submit                                                                                                    |                                                                                                    |
|                                                                                                    |                                                                                                    |
| JoinNet Instruction                                                                                                    |                                                                                                    |
| 1. Install Software                                                                                                    |                                                                                                    |
| If JoinNet has been installed, you can proceed to                                                                                                    |                                                                                                    |
| the next step. JoinNet is a free client software. In                                                                                                    | r i i i i i i i i i i i i i i i i i i i                                                                                                    |
| your computer must have JoinNet software                                                                                                    |                                                                                                    |
| installed. After JoinNet has been installed, you can                                                                                                    |                                                                                                    |
| compatible.                                                                                                    |                                                                                                    |
|                                                                                                    |                                                                                                    |
| Download JoinNet     Wizard                                                                                                    |                                                                                                    |
|                                                                                                    |                                                                                                    |
|                                                                                                    |                                                                                                    |

After logging in as the administrator, you should see: (refer to *Getting Started with MMC System* for details)

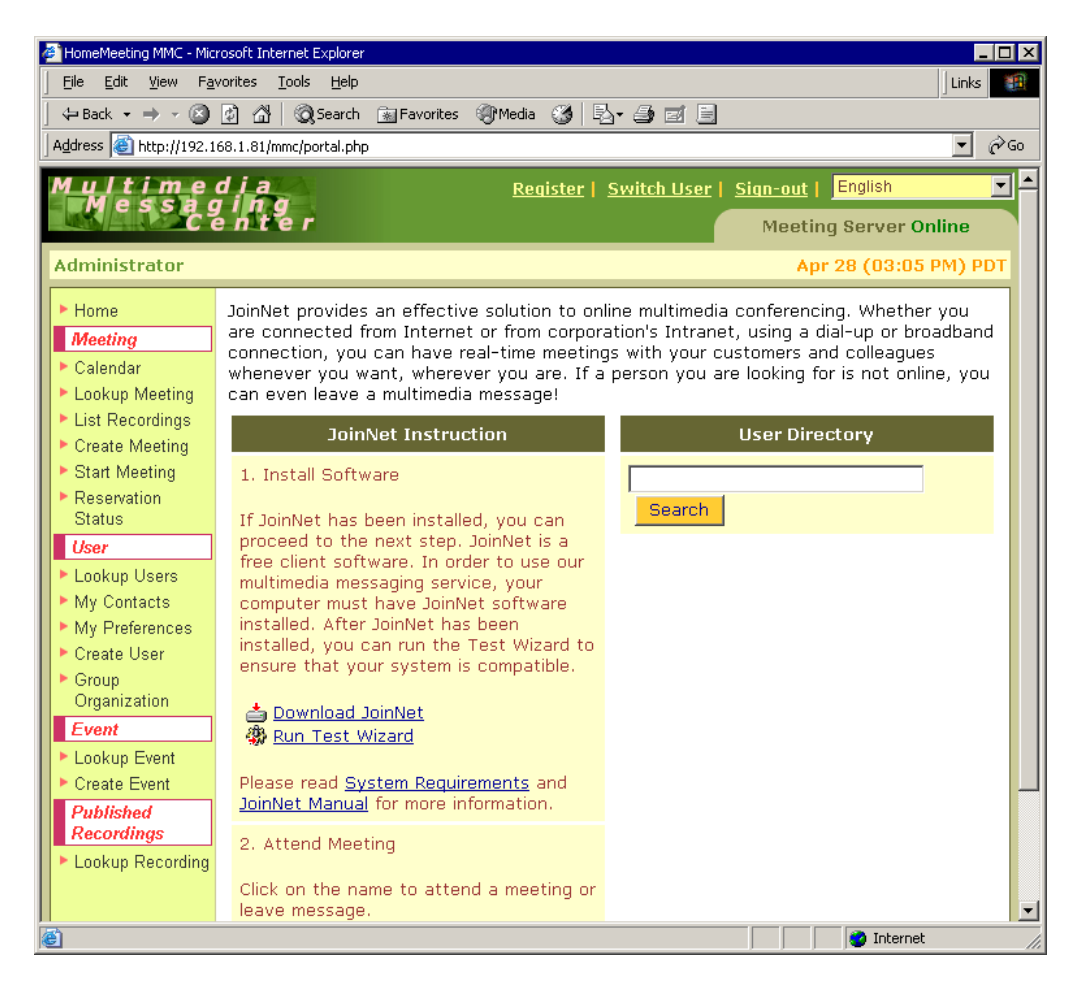

If you don't see "Event" and "Published Recordings" at the menu list, you can open the property file MMC\_Directory/webapp/config/mmc.ini and enable these two features by changing the value of both "enableGlobalGroup" and "enablePublishRecording" from "false" to "true":

enableGlobalGroup=true enablePublishRecording=true

Click "Create User" and type in user information for the administrator. Save user as Owner and Administrator. Here is an example.

| $\begin{array}{c c} \hline & e \\ \hline & e \\ \hline \\ \hline & e \\ \hline \hline \\ \hline & e \\ \hline \\ \hline \hline \\ \hline \hline \\ \hline \\ \hline \hline \\ \hline \hline \\ \hline \hline \\ \hline \hline \\ \hline \hline \hline \\ \hline \hline \hline \\ \hline \hline \hline \hline \hline \\ \hline \hline \hline \hline \hline \hline \hline \hline \hline \hline \hline \hline \hline \hline \hline \hline \hline \hline \hline \hline$ |                          |                                      |                    | Linka       |
|----------------------------------------------------------------------------------------------------|--------------------------|--------------------------------------|--------------------|-------------|
|                                                                                                    | 🗟 Search 🛛 📾 Eavorites 🧃 | Media 🔏 🗟 🖌 🗇 🗐                      |                    |             |
| Address 🙆 http://192.168.1.81/mmc/                                                                                                    | /user_entry.php          |                                      |                    | <b>▼</b> ∂G |
| Multimedia                                                                                                    |                          | Pogistor   Switch Usor               | Sign-out L English | <br>        |
| Messaging                                                                                                    |                          | <u>Register</u>   <u>Switch Oser</u> |                    |             |
|                                                                                                    | <i>,</i>                 |                                      | Meeting Servei     | Online      |
| Administrator                                                                                                    |                          |                                      | Apr 28 (03:        | 12 PM) PDT  |
| ► Home                                                                                                    |                          | Find User                            |                    |             |
| Meeting                                                                                                    |                          |                                      |                    |             |
| ▶ Calendar                                                                                                    | E-mail:                  |                                      |                    |             |
| Lookup Meeting                                                                                                    |                          | Edit User                            |                    |             |
| Create Meeting                                                                                                    |                          |                                      |                    |             |
| Start Meeting                                                                                                    |                          |                                      |                    |             |
| Reservation                                                                                                    |                          | User Information                     |                    |             |
| Status                                                                                                    | * Required field         |                                      |                    |             |
| User                                                                                                    | * E-mail:                | brucelee@homemeeting.                | com                |             |
| My Contacts                                                                                                    |                          | processe@nomensecting.t              | Som                |             |
| My Preferences                                                                                                    | * Name:                  | Bruce Lee                            |                    |             |
| ▶ Create User                                                                                                    | Deccuord                 |                                      | 1                  |             |
| <ul> <li>Group</li> <li>Organization</li> </ul>                                                                                                    | Passworu.                |                                      |                    |             |
| Event                                                                                                    | Role                     | 🗹 Owner 🔽 Administra                 | tor                |             |
| Lookup Event                                                                                                    | * Disk Quota:            | 1000                                 |                    |             |
| Create Event                                                                                                    |                          | 1000                                 |                    |             |
| Published<br>Recordings                                                                                                    | * Maximum                | 100                                  |                    |             |
| Lookup Recording                                                                                                    | Guests:                  | :                                    |                    |             |
|                                                                                                    | ſ                        |                                      |                    |             |
|                                                                                                    |                          | Save User New User                   |                    |             |

After click Lookup Users link

| HomeMeeting MMC - Microsoft 3                     | internet E    | xplorer              |                         |             |                |           | - 🗆 × |
|---------------------------------------------------|---------------|----------------------|-------------------------|-------------|----------------|-----------|-------|
| <u>File E</u> dit <u>V</u> iew F <u>a</u> vorites | <u>T</u> ools | Help                 |                         |             |                | Links     | 1     |
| ] 🖙 Back 🔹 🔿 👻 🙆 🏄                                | 3   Q:        | 5earch 🔝 Favorites 🥞 | )Media 🧭 🗟 🚽 🎒 🖬 🗐      |             |                |           |       |
| Address 🕘 http://192.168.1.8                      | 1/mmc/us      | er_lookup.php        |                         |             |                | •         | ∂°60  |
| Multimedia                                        |               |                      |                         |             |                |           |       |
| Messagi<br>Cen                                    | re r          |                      |                         | Meet        | ting Serve     | r Online  |       |
| Administrator                                     |               |                      |                         | 4           | opr 28 (03:    | :14 PM) P | DT    |
| ▶ Home                                            |               |                      |                         |             |                |           |       |
| Meeting                                           |               |                      | Lookup User             |             |                |           |       |
| ▶ Calendar                                        |               | Name:                |                         |             |                |           |       |
| Lookup Meeting                                    |               |                      |                         |             |                |           |       |
| List Recordings                                   |               |                      | Search                  |             |                |           |       |
| Create Meeting                                    |               |                      |                         |             |                |           |       |
| Start Meeting                                     |               | Lo                   | okup User Search Res    | ults        |                |           |       |
| Status                                            | No.           | On Line/Name         | E-mail                  |             | Act            | tion      |       |
| User                                              | 1             | Bruce Lee            | brucelee@homemeeting.co | om          | [Edit]         | 5         |       |
| Lookup Users                                      | i To My C     | Contacts 💌 Go        | Se                      | lect a Grou | o Organization | n 💌 🗚d    | 1     |
| My Contacts                                       |               |                      |                         |             |                |           | •     |
| 🕘 Done                                            |               |                      |                         |             | 🔹 😧 Inte       | rnet      | //.   |

Sign out and login with the new administrator account. Click "Lookup Users":

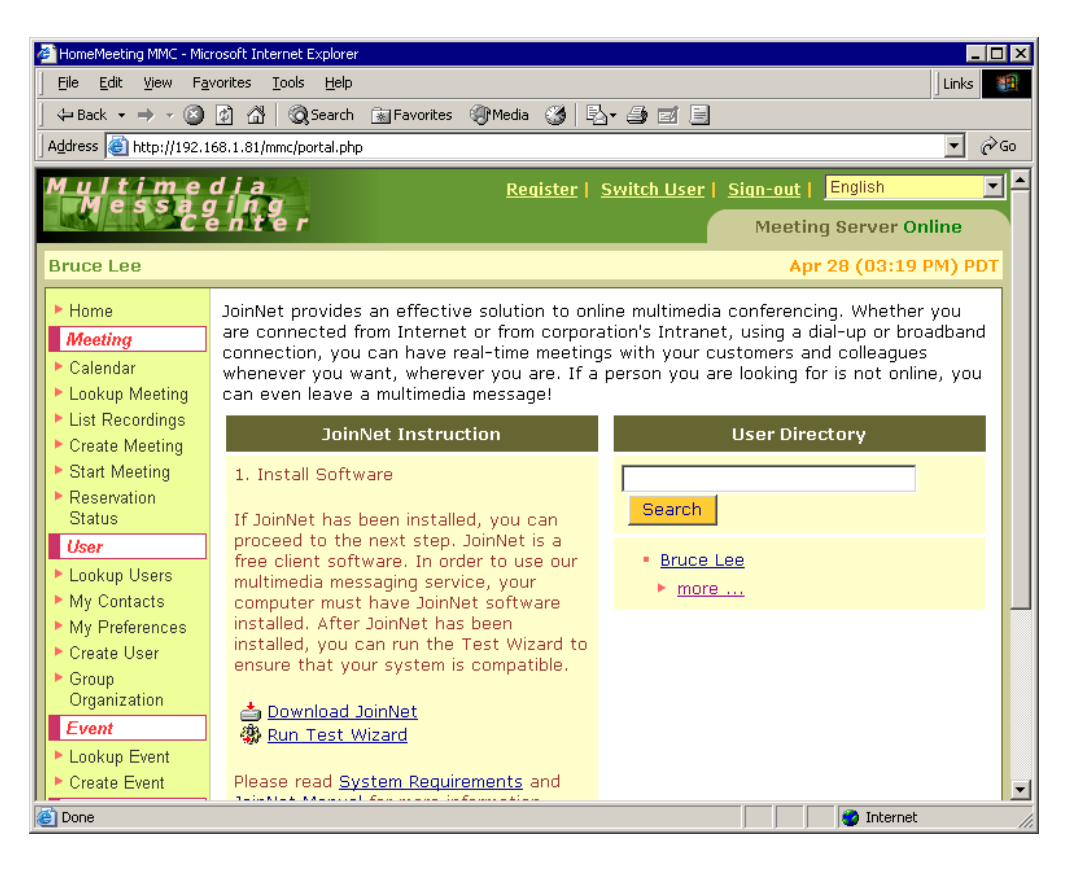

## Appendix 1. MMC Configuration

The web portion of the HomeMeeting MMC system is written in PHP that can be used in conjunction with Apache or IIS web server. It currently supports both MySQL and Postgre SQL database. The configuration file of MMC not only sets the parameters of the web application, but also specifies some interfacing components to the MCU meeting server and the Messenger presence server.

Please note that the fundamental difference between the MMC system and Web Office system is that the creation of JNJ file. In the Web Office system, the JNJ file is generated by the MCU meeting server. In the MMC system, however, the JNJ file is generated by the MMC web application.

JNJ file contains information about the meeting including the server location, that is, IP address and port numbers. For the Web Office system, the IP address and the port numbers are specified in the MCU server configuration file "configm.ini". For the MMC meeting system, the IP address and the port number are specified in the web application configuration file "mmc.ini".

When deploying the MMC system, it is very important to set up the both configurations, MCU and web application, correctly and consistently. The installation package provided by HomeMeeting has been designed and tested to provide ease of use and deployment. Our design of flexibility of integration with other databases, directory services, and web applications, may create some confusions and inconsistency. Please feel free to contact HomeMeeting if you have any questions.

| productionMode= | Indicator on whether the web application is in         |
|-----------------|--------------------------------------------------------|
| false           | production mode. Some features, such as detailed       |
|                 | error reporting, will be turned on if NOT in           |
|                 | production mode                                        |
| appPath=        | Path of the web application, deployment specific. If   |
|                 | empty string is specified, relative path will be used  |
| logDir=         | Path of logging directory                              |
| /log            |                                                        |
| logLevel=       | Log Level: 1 - Error, 2 - Warning, 3 - Info, 4 - Debug |
| 3               |                                                        |
| localeDir=      | Path of "locale" directory that contains message files |
| /locale         | of language translations. This allows original         |
|                 | message files to be copied and modified in different   |
|                 | "locale" directory. NOTES: If the value ("locale"      |
|                 | directory) is changed, the PHP web server needs to     |
|                 | be re-started. If any message file is modified and     |
|                 | formatted, the PHP web server needs to be re-started.  |

The following table lists and explains all the parameters in the MMC configuration file "mmc.ini" located in the "config" sub-folder.

| defaultTimeZone=              | Default time zone, if not set by the user, used for    |
|-------------------------------|--------------------------------------------------------|
| Asia/Taipei                   | displaying time. If not specified, the machine's time  |
|                               | zone is used.                                          |
| enforceSingleTimeZone=        | Specify if Single Time Zone should be enforced. If     |
| true                          | TRUE is specified, all users will use the same time    |
|                               | zone specified in "defaultTimeZone". If TRUE is        |
|                               | specified, users are not allowed to choose time zone   |
|                               | through "My Preference"                                |
| enableRegistration=           | Specify if user registration should be enabled         |
| true                          |                                                        |
| enableGlobalGroup=            | Specify if event-based scheduling should be enabled    |
| true                          |                                                        |
| enablePublishRecording=       | Specify if publish recording should be enabled         |
| true                          |                                                        |
| enableTicket=                 | Specify if ticket-based event should be enabled. Note  |
| false                         | that enableGlobalGroup must also be true for ticket-   |
|                               | based event to be enabled                              |
| enforceSignInForInvitedGuest= | Specify if invited guests should be forced to sign in  |
| true                          | when they click the attend link inside the invitation  |
|                               | email                                                  |
| langSelectList=               | Specify the list of languages (separated by ',')       |
| ja, en US, zh TW, zh CN       | selectable by the user. The selection list will be     |
|                               | presented to the user in the order specified. If empty |
|                               | string is specified, currently supported languages in  |
|                               | "i18n list.php" (ex. "en US. zh TW. zh CN. ja") are    |
|                               | used. If only one language is specified, the user will |
|                               | not see "Select Language" list on web pages.           |
|                               | NOTES: Language names are case sensitive               |
| langDefault=                  | Specify the default language of the application This   |
| zh CN                         | default language will be overridden based on           |
|                               | "Language Preference" set in user's browser. If empty  |
|                               | string is specified and there is no "Language          |
|                               | Preference" the first language in "langSelectList"     |
|                               | will be used NOTES. If specified language is not       |
|                               | valid or is not in "langSelectList" it will be treated |
|                               | as <emnty></emnty>                                     |
| langEmail=                    | Specify the language used to send emails. If empty     |
| en US                         | string is specified, the e-mail will be sent based on  |
|                               | the language currently selected by the user NOTES.     |
|                               | If specified language is not valid or is not in        |
|                               | "langelectI ist" the language in "langDefault" will    |
|                               | he used                                                |
| databaseType=                 | Specify the database type Valid value: mysal psal      |
| mysal                         | mysqli (improved extension for 4.1 and above)          |
| mcuRecordingDir=              | Specify the root directory of MCU where the meeting    |
| / /data/recording             | recording files are stored                             |
|                               | recording mes are stored                               |

| mcuLicenseFile=             | Specify the path of MCU license file                   |
|-----------------------------|--------------------------------------------------------|
| //mcu/keycode.xml           |                                                        |
| mcuLicenseGracePeriod=      | Specify the grace period (in hours) after MCU license  |
| 24                          | expires. If MCU is in different time zone, this grace  |
|                             | period should be adjusted according to the offset of   |
|                             | time zones. For example, if the machine's time zone    |
|                             | is "America/New_York" and MCU's time zone is           |
|                             | "America/Los_Angeles". the grace period should be      |
|                             | set to $27(24+3)$ where 3 hours is the offset of these |
|                             | two time zones                                         |
| messengerServerIp=          | Specify the Messenger Server IP address. If there are  |
| 209.101.242.123             | multiple Messenger Server IP addresses, use ',' to     |
|                             | separate multiple IP addresses. If empty string is     |
|                             | specified, the Messenger Server IP will be the same    |
|                             | as MCU IP                                              |
| mcuIp=                      | Specify the MCU IP address. If MCU listens on          |
| 209.101.242.123             | multiple IP addresses, use ',' to separate multiple IP |
|                             | addresses.                                             |
| mcuPort=                    | Specify the MCU port number                            |
| 2333                        |                                                        |
| mcuPort2=                   | Specify the secondary MCU port number                  |
| 2333                        |                                                        |
| mcuCneckSocketTimeout=      | Specify the timeout (in seconds) of checking socket    |
| 1                           | connection, in addition to checking MCU status file,   |
|                             | to check online status of MCU. If the value is         |
|                             | approximation will not be performed                    |
| mauMayPasaryadOutsida       | Spacify if Maximum Pasaryad Outsida Connection         |
| Connection=                 | should be used to enforce meeting reservation. If      |
| false                       | FAI SE is specified Maximum Reserved                   |
| laise                       | Connections will be used instead                       |
| iniVideoWidth=              | Specify the JoinNet video width Valid values: 176 or   |
| 320                         | 320                                                    |
| iniVideoHeight=             | Specify the JoinNet video height. Valid values: 144    |
| 240                         | or 240                                                 |
| mcuPublicKeyFile=           | Specify the location of the MCU public key file        |
| /key/key_mcu_localhost.x509 |                                                        |
| webPrivateKeyFile=          | Specify the location of the Web Server private key     |
| /key/key_web_localhost      | file                                                   |
| webPrivateKeyPass=          | Specify the passphrase to access the Web Server        |
| cGFzc3BocmFzZQ              | private key file. NOTES: The passphrase is base64      |
|                             | encoded. Do not include trailing '=' in the value      |
| webSiteId=                  | Specify the Site ID of the Web Server (generally the   |
| key_web_localhost           | Web Server public key ID)                              |
| webPublicKeyFile=           | Specify the location of the Web Server public key file |
| /key/key_web_localhost.x509 |                                                        |

| ssoKeyDir=                   | Specify the directory where public key files reside       |
|------------------------------|-----------------------------------------------------------|
| /key_sso                     | (for SSO linking from third-party)                        |
| webSecretKeyString=          | Specify the secret key string of the web server for       |
| 1234567890                   | Triple DES encryption/decryption. If empty string is      |
|                              | specified, instead of Triple DES, PHP built-in            |
|                              | functions base64_encode() & base64_decode() are           |
|                              | used. This encryption/decryption is primarily used for    |
|                              | Identity Cookie, User Registration and Meeting            |
|                              | Notification                                              |
| webPasswordEncryption=       | Specify the PHP built-in function name used to            |
| 1234567890                   | encrypt user's password. Valid value: sha1, md5,          |
|                              | crypt. If the value is not one of the above values, it is |
|                              | treated as secret key string for Triple DES               |
|                              | encryption. "sha1", "md5" and "crypt" are one-way         |
|                              | hashing/encryption, while password encrypted by           |
|                              | Triple DES can be decrypted                               |
| emailSupportSender=          | Specify the sender of the support email                   |
| support@homemeeting.com      |                                                           |
| emailSupportSenderName=      | Specify the name of the sender of the support email       |
| HomeMeeting Support          |                                                           |
| emailRegistrationSender=     | Specify the sender of the user registration               |
| support@homemeeting.com      | confirmation email                                        |
| emailRegistrationSenderName= | Specify the name of the sender of the user                |
| HomeMeeting Support          | registration confirmation email                           |
| userDefaultRole=             | Default role when user registers (0 - None, 1 -           |
| 1                            | Owner). After the user registered, only administrator     |
|                              | can change this value                                     |
| userDefaultMaxGuest=         | Default maximum number of guests in a meeting             |
| 100                          | when user registers. After the user registered, only      |
|                              | administrator can change this value                       |
| userDefaultDiskQuota=        | Default maximum disk quota (in MB) when user              |
| 1000                         | registers. After the user registered, only administrator  |
|                              | can change this value                                     |
| attachmentDir=               | Specify the root directory of meeting/event               |
| //data/attachment            | attachments                                               |
| attachmentSize=              | Specify the maximum attachment file size (in MB)          |
| 2                            | that can be uploaded. NOTES: The specified value          |
|                              | must be less than or equal to the value of                |
|                              | upload_max_filesize in "php.ini". If the value of         |
|                              | upload_max_filesize is increased, the values of           |
|                              | post_max_size, max_input_time, and                        |
|                              | max_execution_time in "php.ini" might need to be          |
|                              | increased accordingly. If any of the above values is      |
|                              | changed in "php.ini", the PHP web server needs to be      |
|                              | re-started                                                |
| attachmentQuota=             | Specify the maximum total attachment file size (in        |

| 50               | MB) for each meeting/event per person                |
|------------------|------------------------------------------------------|
| listPageSize=    | Page size (in number of rows) of result list         |
| 50               |                                                      |
| lookupMaxResult= | Maximum size (in number of rows) of database         |
| 500              | lookup                                               |
| firstDayOfWeek=  | Integer indicator for the First Day of the Week (0 - |
| 1                | Sunday, 1 - Monday 6 - Saturday)                     |

## Appendix 2. MCU Configuration

The configuration file of the MCU provides the flexibility of deployment. The format is <parameter>=<value>, for example, bandwidth=64000 sets the target bandwidth of audio and video to 64k bps (the default value = 24000).

Please note that the settings

jnj\_ip portm portm2 skin size\_w size\_h backip

are related to the JNJ file and therefore are set in the MMC web applications (instead of MCU). Also, the setting of the listen IP needs to be the same as the setting of mcuIP in the MMC web application (in the file "mmc.ini") in order for the communication between MCU and MMC to work properly.

| recording       | Set the recording directory. Recording files and MCU         |
|-----------------|--------------------------------------------------------------|
|                 | status information is written to this directory. The default |
|                 | value is "./recording", that is, the sub-folder "recording"  |
|                 | under the current folder of the MCU executable.              |
| webdir          | Set the website directory. The JNJ files generated by MCU    |
|                 | are written into this folder. The default value is ".jnj".   |
| log             | Set the directory for MCU logging. The name of the log       |
|                 | file is mcu_event_log_yyyy_mm.txt, where yyyy and mm         |
|                 | represents year and month respectively. MCU also             |
|                 | generates activity log files in XML format. The files        |
|                 | MCU_yyyy_mm.xml and w_daily.xml contains monthly             |
|                 | and daily activity report respectively.                      |
| loglevel        | Set the MCU logging level. The default value is 0 and the    |
|                 | valid range is 0 to 9. The higher the value, more logging    |
|                 | information is produced.                                     |
| portm           | Set the primary listening port of MCU. The default value is  |
|                 | 2333.                                                        |
| portm2          | Set the secondary listening port of MCU. The setting is      |
|                 | optional. That is, if the parameter is not set, MCU listen   |
|                 | only to the primary port.                                    |
| portm_multicast | Set the multicast port number. The default value is portm    |
|                 | plus 1.                                                      |
| multicast       | Set the initial multicast IP address. By default, every      |
|                 | meeting reserves 40 multicast IP addresses for multiple      |
|                 | layers and/or media types. Different meeting use different   |

|                       | 40 IP addresses. This setting gives the initial multicast        |
|-----------------------|------------------------------------------------------------------|
|                       | address. The first meeting uses [multicast, multicast + 39]      |
|                       | and the second meeting uses [multicast + 40, multicast +         |
|                       | 79] and so on. This parameter can be overwritten by the          |
|                       | parameter "max multicast ip set".                                |
| max multicast ip set  | Set the maximal multicast IP set number. By default it is        |
|                       | the maximal simultaneous session the MCU can support. If         |
|                       | you set this to a lower value than the maximal sessions, it      |
|                       | is possible for different sessions to use same multicast IP      |
|                       | set. This parameter can be written by the parameter              |
|                       | "fixed multicast group".                                         |
| fixed multicast group | Set this to 1, if you want to use a fixed multicast IP address   |
|                       | set for different meetings By default this value is 0 So         |
|                       | different meeting use 40 different multicast IP address set      |
| ttl_multicast         | Set the TTL (time to live) parameter of the multicast            |
|                       | packets. The default value is 64                                 |
| listenin              | Set the IP address that the MCU is listening to This setting     |
| notemp                | is used for the MCU to select one of the interfaces into         |
|                       | service By default, the mounick one of the IP belonging          |
|                       | to the computer randomly (public IP is preferred). If you        |
|                       | decide to set the MCU to listen all interfaces set it to 'all'   |
| ini in                | The parameter is used in Web Office server to set the INI        |
| J11 <u>J_</u> 1       | IP for the HomeMeeting JoinNet client to connect to the          |
|                       | MCU server Note that in MMC system the INLIP is                  |
|                       | generated at the web server. By default it is some with the      |
|                       | listenin. It can be set to a different value as the listenin. An |
|                       | avample is that the listonin is a private ID and the init in is  |
|                       | a public IP which is translated to the listenin through NAT      |
|                       | so the may can be accessed by the public. This entry also        |
|                       | support domain name                                              |
| bandwidth             | Support domain fidnic.                                           |
| Dandwidth             | set the total bandwidth of the audio and video. The default      |
| honnod toxt           | Value is 24000, that is, 24k ops.                                |
| banned_text           | Set the inter text life name. This setting points to a text      |
|                       | The Any text chat that contains words in this text file will     |
| 1.                    | be filtered out by MCU.                                          |
| SKIN                  | Set the skin (user interface) file of the client to join the     |
|                       | meeting hosted by this MCU server. If set, the information       |
|                       | is set in the JNJ file. The default value is blank.              |
| size_w                | Set the width of the main window video. This value is set        |
|                       | in the JNJ file. The default value is 176.                       |
| size_h                | Set the height of the main window video. This value is set       |
|                       | in the JNJ file. The default value is 144.                       |
| http_proxy            | Set the http/https/socks proxy. This proxy is used for the       |
| https_proxy           | MCU to connect to the authorization server and send usage        |
| socks                 | report to report server when the MCU is behind a proxy.          |
|                       | Default port 80 is for http proxy, 443 for https proxy, ad       |

|                         | 1080 for socks proxy.                                            |
|-------------------------|------------------------------------------------------------------|
| email_notify            | Set to 1, MCU will email notify the owner there is new           |
|                         | WebOffice messsage or the owner's message exceed the             |
|                         | disk quota. The default value is 1.                              |
| email_notify_sender     | Set the sender attribute of the message notification email       |
| email_server            | Set the email server and the port number.                        |
| admin_email=            | Set the system administrator's email address. System level       |
|                         | warning will be sent to this email address. This email will      |
|                         | also be used as the sender email address for                     |
|                         | troubleshooting email sent to the agent                          |
| agent_email             | Set the email address of the agent. When the system can          |
|                         | not start normally, some debug information including error       |
|                         | event description, configm.ini, and keycode.xml. MCU's           |
|                         | log will sent to this email address. To send out such email,     |
|                         | admin_email also need to be set.                                 |
| mcu_homepage            | Specify the weboffice's homepage. This homepage will             |
|                         | appear in the content of the notification email.                 |
| default_joint_          | Set the optional default page of the Joint Web Browser.          |
| browsing_page           |                                                                  |
| default_max_            | Set the maximum number of out connections per user.              |
| outconnection           |                                                                  |
| default_disk_quota      | Set the disk quota of each user.                                 |
| default_max_group_      | Set the maximum number of out connections per group.             |
| outconnection           |                                                                  |
| default_group_diskquota | Set the disk quota of each group.                                |
| grace_disk_quota        | Set the extra allowance of the disk space on top the quota.      |
|                         | Note that this value is set in terms of percentage, that is, 20  |
|                         | means 20%.                                                       |
| download_page           | Set the download page of the HomeMeeting JoinNet client.         |
| gui_rec_ver             | Set the recommended and the minimally required version           |
| gui_min_ver             | number of the JoinNet respectively.                              |
| cipher                  | Set the cipher to be used by the meeting system. upported        |
|                         | ciphers are 3des, aes128, aes192, and aes256 (case               |
|                         | sensitive). The default cipher is aes128.                        |
| mcu_cluster_dh_key      | Set the server's cluster Diffie-Hellman key and passphrase.      |
| passphrase              | This parameter is used for auth relay in MMC MCU.                |
|                         | If mcu_cluster_dh_key is not set, default value is               |
|                         | "mcu_cluster_dh_key". "passphrase" is base64 encoded.            |
| mcu_hostkey             | Set the server's host key (used for server authentication). If   |
| -                       | mcu_hostkey is not set, default value is "mcu_hostkey".          |
| max_reserved_           | MMC only: set the reserved connection for guaranteed             |
| outconnection           | event-based meeting. The setting is taken as a percent           |
|                         | value of the license if there is a '%' at the end, otherwise, it |
|                         | 1s taken as a absolute number. $200($                            |
|                         | For example, 20% means 20% of the license                        |
|                         | "max_outconnection" are reserved while 20 means 20 lines         |

|                                | are reserved.                                                  |
|--------------------------------|----------------------------------------------------------------|
| max_participant_video          | Set the maximum number of participant video streams.           |
|                                | This setting can not exceed 16. Note that this number does     |
|                                | not include the token holder and primary questioner,           |
|                                | therefore the total number of streams is two more than the     |
|                                | setting. That is, if the number is set at 16, the total number |
|                                | of simultaneous streams could reach 18.                        |
| max_participant_audio          | Set the maximum number of participant audio streams.           |
|                                | This setting can not exceed 16. Note that this number does     |
|                                | not include the token holder and primary questioner,           |
|                                | therefore the total number of streams is two more than the     |
|                                | setting. That is, if the number is set at 16, the total number |
|                                | of simultaneous streams could reach 18.                        |
| loglevel                       | Set the log level [0-9], default is 0, the higher, the more    |
|                                | detailed log. When reporting a bug, set the log level to at    |
|                                | lease 3 (higher number produces more logging                   |
|                                | information) and try to repeat the bug .                       |
| backupip                       | Set backupip for the auto-generated .jnj file. (Note that this |
|                                | parameter is set at the web application in MMC).               |
|                                | The format is: ip1,ip2,ip3, up to 10 IPs.                      |
| mcu_relay_allow                | Set the allowed IP addresses of JoinNet that can use this      |
|                                | mcu as relay. By default, no JoinNet can use this mcu as       |
|                                | relay.                                                         |
|                                | The format is : ip1/mask1,ip2/mask2,ip3/mask3 (up 20           |
|                                | sets). Use "ALL" to accept all IPs.                            |
|                                | Example 1: mcu_relay_allow=ALL                                 |
| 1                              | Example 2: mcu_relay_allow=10.0.0.1,10.0.0.2,10.0.0.3          |
| codepage                       | Set the codepage for language conversion. The user name        |
|                                | is coded using uti-8 in MCU. When these name                   |
|                                | information are sent to old versions of JoinNet, which         |
|                                | doesn't support uti-8, it may be useful to convert them to     |
|                                | native language. The codepage here specifies the target        |
|                                | hative language. Set to -1 for auto detection of language      |
|                                | from windows Operating System. Common codepages are            |
|                                | Traditional Chinasa, 050                                       |
|                                | Simplified Chinese 026                                         |
|                                | Jananasa 022                                                   |
| provy username                 | These parameters are used to provide the information for       |
| proxy_username                 | user authentication at the provy server (currently support     |
| provy password                 | NTI M and Basic)                                               |
| proxy_pussword<br>proxy_domain |                                                                |
| app data rate                  | Set the maximum data rate in hps for application data          |
|                                | channels. The default value is 24000. If you like to deploy    |
|                                | a higher rate set this value in you installation package of    |
|                                | this configuration file                                        |
|                                |                                                                |

| app_burst_rate                                                                                                    | Set the maximum burst size in bytes for application data channels. The default value is 1000 bytes.                                                                                                    |
|----------------------------------------------------------------------------------------------------|----------------------------------------------------------------------------------------------------|
| allow_app_recording                                                                                                    | Set whether the data in application data channels can be<br>recorded (0 or 1). The default value is 0 (recording is not<br>allowed by default).                                                                                                    |
| deny_app                                                                                                    | To deny specific application data channel by using GUIDs<br>seperated by comma, e.g.,<br>B51F6BDF-90A8-4E7A-B611-EF0344114E34,<br>B51F6BDF-90A8-4E7A-B611-EF0344114E35                                                                                                    |
| record_participant_<br>video                                                                                                    | Set 1 to record the video data of the participant who is not<br>token holder or the primary (first) questioner. The default<br>value is 1.                                                                                                    |
| new_message_email_<br>notify_subject<br>new_message_email_<br>notify_content<br>exceed_disk_quota_<br>email_notify_subject<br>exceed_disk_quota_<br>email_notify_content | Set the customized email notification subject and content<br>etc. All the 4 settings refer to filenames. That is, you need<br>to put the actual content in the file specified by the<br>filename. By default, the MCU will automatically write<br>simple subject and content in English. |
| max_guest_messenger<br>_connection                                                                                                    | Set the max supported guest weboffice messenger<br>connection threshold. The default value is 100, and you<br>can set this to 0 if you do not allow any anonymous guest<br>messenger connection.                                                                                         |
| autoupdate                                                                                                    | Set to 1 let the MCU check whether there is newer version<br>released. New version release information will be notified<br>to the admin if admin email and the email server is<br>configured. The default value is 1 (check auto update).                                                |
| enable_utf8                                                                                                    | Set to 0 to disable JoinNet using utf8 for text chat, text mark, etc. The default value is 1, i.e., utf8 is allowed.                                                                                                    |
| sip_from_field                                                                                                    | Set the "from" field used in SIP message. The default<br>value is "sipclient".<br>Note: no space is allowed.                                                                                                    |
| sip_local_ip                                                                                                    | Set the local IP address used in SIP messages. It also<br>defines the source IP address for the SIP messages. By<br>default the sipclient module will auto-detect the local IP<br>address.                                                                                               |
| sip_merge_pkt                                                                                                    | Set whether to merge multiple units into one packet when<br>sending audio data to the peer sipphone. The default value<br>is 0, i.e., no the audio packet is not merged.                                                                                                    |
| sip_port_range<br>sip_rtp_port_range                                                                                                    | Set the local port range of the SIP phone. Note the RTP port range must be even number.<br>Default SIP port range is [5060-5160], while default SIP RTP port range is [20000-20200].                                                                                                    |
| messenger_web_url                                                                                                    | MMC messenger related settings. Set the MMC web server<br>in charge of messenger response. Default is blank.                                                                                                    |

| messenger_dh_key  | Set the web server's Diffie-Hellman key (public key).         |
|-------------------|---------------------------------------------------------------|
|                   | Default is blank.                                             |
| messenger_secure_ | Set that whether to use secure channel between the MCU        |
| channel           | and the MMC web server. If set to 0, the data between the     |
|                   | MCU and the web server is not encrypted. Default is 0. If     |
|                   | you are deploying the MCU and the web server on the           |
|                   | same computer or on the same secure network, the              |
|                   | recommended setting is 0 to reduce the overhead of            |
|                   | encryption.                                                   |
| max_other_user_   | Specify the maximal "other user" to be shown in the           |
| to_show           | messenger client for the MMC system. For a large scale        |
|                   | deployment, it is strongly recommended to avoid using a       |
|                   | large number when there are many users in the system. The     |
|                   | default value is 50.                                          |
| rate_control_     | Specify how the rate control algorithm to tolerate packet     |
| tolerate_loss     | loss. The valid settings are 0, 1, 2 and 3. Note that the     |
|                   | higher the number, it is more aggressive to preserve the      |
|                   | video quality. The default is 0 to address the quality of the |
|                   | audio (and therefore sacrifice the video quality). The        |
|                   | setting of 0 is effectively to reduce the sending rate with   |
|                   | any packet loss. When set to 1, 2 or 3, the sending rate will |
|                   | only be decreased when the loss rate is higher than 1%, 2%    |
|                   | or 3% respectively.                                           |